# Butlletí Setmanal INSTANTÀNIA DEL CLIENT

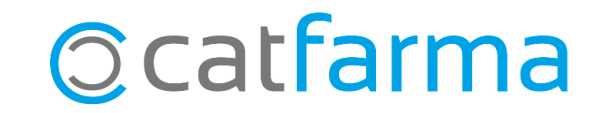

En aquest butlletí veurem la **Instantània del client**, una funcionalitat que ens permet consultar informació clau del client en el moment de la dispensació, com el seu saldo de punts o informació sobre els seus hàbits de consum.

Accedir ràpidament a aquestes dades ens pot ajudar a millorar l'atenció al client i a agilitzar la presa de decisions.

A continuació veurem com accedir a aquesta opció i com configurar-la perquè es mostri automàticament en alguns clients específics, en cas que ens interessi.

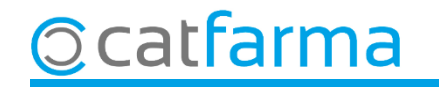

Accedim a la pantalla de **Vendes**, on podem consultar tota aquesta informació del client:

|              | Venta<br>viernes 0 | <b>s</b><br>2 de iulio de 2 | 021 08:50:37    |             |           |              |            |           |      |          |                   | CATFA                | ARMA              |                |
|--------------|--------------------|-----------------------------|-----------------|-------------|-----------|--------------|------------|-----------|------|----------|-------------------|----------------------|-------------------|----------------|
|              | 🖪 Or               | perador* N>                 | (F 💽            | Caja CAJA1  | •         | Última venta |            | Car       | mbio |          | V <u>t</u> a      | NXF                  |                   | - 1            |
|              | Tipo               | Artículo                    |                 | Descripción |           |              |            |           | Und. | P.V.P.   | Aportación        |                      |                   | L              |
|              | LBRE               |                             |                 |             |           |              |            |           | 1    |          |                   |                      |                   |                |
|              |                    |                             |                 |             |           |              |            |           |      |          |                   |                      |                   |                |
|              |                    |                             |                 |             |           |              |            |           |      |          |                   |                      |                   |                |
|              |                    |                             |                 |             |           |              |            |           |      |          |                   |                      |                   |                |
|              |                    |                             |                 |             |           |              |            |           |      |          |                   |                      |                   | - E            |
|              |                    |                             |                 |             |           |              |            |           |      |          |                   |                      |                   |                |
|              |                    |                             |                 |             |           |              |            |           |      |          |                   |                      |                   |                |
|              |                    |                             |                 |             |           |              |            |           |      |          |                   |                      |                   |                |
|              |                    |                             |                 |             |           |              |            |           |      |          |                   |                      |                   |                |
|              |                    |                             |                 |             |           |              |            |           |      |          |                   |                      |                   |                |
|              |                    |                             |                 |             |           |              |            |           |      |          |                   |                      |                   |                |
|              |                    |                             |                 |             |           |              |            |           |      |          |                   |                      |                   |                |
|              | VENTA              | LIBRE                       |                 | Leliquer    |           | antània      | dal        | aliont    |      | L factor | -                 |                      | Financi           | ado —          |
| Primer selec | ccior              | nem e                       | l client.       | rciiqueri   |           |              | uero       | chent     |      | Pdte.    |                   | -                    | LEVE.<br>F.Aport. |                |
|              |                    |                             | (A Enurses (E1) | per veure   | e la seva | a inform     | acio.      | ,         |      |          |                   |                      | ·                 |                |
|              |                    |                             | NR Envases (FT) |             | UEncg     | <b>P</b>     |            |           |      | De po    | sición a          |                      |                   |                |
|              | Cliente            |                             | Z SANCHEZ ALEY  |             |           |              | 0.00       | T         |      | Total    | )to               |                      |                   |                |
|              | Lilente            |                             | Z JANCHEZ, ALEA |             |           | Saldo        | 0,00       | 1.        |      |          | - L               |                      |                   |                |
|              |                    | <u> </u>                    |                 |             |           | Encargo      | <b>e</b> • |           |      | 101      | ai                |                      |                   |                |
|              |                    |                             |                 |             |           |              | *          |           |      |          |                   | Fi <u>n</u> de venta |                   |                |
|              |                    |                             |                 |             |           | <b>-</b>     |            | Pte.disp. | 0    | Dispens  | sador <u>C</u> li | ente                 | Tarj <u>e</u> ta  | <u>D</u> ivisa |

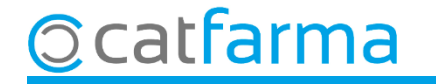

Un cop a la finestra d'Instantània del client, es mostraran les següents dades:

© catfarma

|                                                              | Instantánea del cliente                                                                                                    | 8                                                                                                    |                                                                                          |
|--------------------------------------------------------------|----------------------------------------------------------------------------------------------------|----------------------------------------------------------------------------------------------------|------------------------------------------------------------------------------------------|
|                                                              | Dates del cliente       Código     2017       RODRIGUEZ SANCHEZ, ALEX       Tipo cliente     F. alta       07/10/2017     Tarifa Descue                                                                                                    | Saldo actual 0.00<br>A cuenta 0.00                                                                                                    |                                                                                          |
|                                                              | Filtrar artículos por : 🗖 Parafarmacia 📄 Venta Libre 🛛 Sistema Fidelizad                                                                                                    | sión SISTEM DE VALS Saldo Puntos 3,14                                                                                                    |                                                                                          |
|                                                              | Últimos 10 productos adquiridos                                                                                                    | Top 10 productos adquiridos históricamente                                                                                                    |                                                                                          |
|                                                              | Fecha Artículo Descripción Uds. Importe                                                                                                    | Artículo Descripción Uds.                                                                                                    |                                                                                          |
| Llistat dels ultims 10                                       | 19/02/2021 100003 BLISTER: 202100132006 1 1,20 A<br>19/02/2021 704867 ESOMEPRAZOL STADA EFG 20 MG 1 12,55                                                                                                    | 670753 NEMEA 200 MG 40 COMPRIMIDOS 196<br>670753 NEMEA EFG 100 MG 40 COMPRIMIDOS 122                                                                                                    | Els 10 articles que més                                                                  |
| articles que ha adquirit 📑                                   | 15/02/2021 100003 BLISTER: 202100132005 1 1,20                                                                                                    | 655050 ALPRAZOLAM STADA EFG 2 MG 30 COMPRIMIDO: 111 —                                                                                                    | compra aquest client                                                                     |
| aquest client.                                               | 15/02/2021 689838 NEMEA 200 MG 40 COMPRIMIDOS 1 28,35                                                                                                    | 819029 RIVOTRIL 2 MG 60 COMPRIMIDOS 76                                                                                                    | compra aquest enerre.                                                                    |
|                                                              | 15/02/2021 689838 NEMEA 200 MG 40 COMPRIMIDUS 1 28,35 -<br>BLÍSTER: 202100132006                                                                                                    | NEMEA 200 MG 40 COMPRIMIDOS                                                                                                    |                                                                                          |
| Els 10 articles més<br>consumits dels últims<br>dotze mesos. | BLISTER: 202100132006<br>Últimos 12 meses (excepto actual)<br>Detalle<br>• Top 10 más consumidos • Evolución mensual<br>Top 10<br>• 689838 - 29<br>• 728220 - 10<br>• 654777 - 10<br>• 704867 - 10<br>• 655050 - 9<br>• 100003 - 6<br>• 819029 - 5<br>• 859892 - 5<br>• 656645 - 3<br>• 711187 - 3 | NEMEA 200 MG 40 COMPRIMIDOS     Top 10   Orden     Productos r Familia   Unidades reportes     Artículo   Descripción   Unidades Importe     Artículo   Descripción   Unidades Importe     689838   NEMEA 200 MG 40 COMPRIMIDOS   29   822,15     728220   ABILIFY 15 MG 28 COMPRIMIDOS   10   845,30     654777   ETUMINA 40 MG 30 COMPRIMIDOS   10   38,90     704867   ESOMEPRAZOL STADA EFG 20 MG 28 0   10   125,50     655050   ALPRAZOLAM STADA EFG 2 MG 30 CON   9   43,56     100003   BLÍSTERES: 202000132033,2020001320   6   7,20     819023   RIVOTRIL 2 MG 60 COMPRIMIDOS   5   13,50   Temera 200 MG 40 COMPRIMIDOS | Els 10 articles o famílies<br>més venudes a aquest<br>client dels últims dotze<br>mesos. |

Aquesta informació es mostra manualment, però es pot configurar perquè la instantània d'alguns clients concrets es mostri automàticament en el moment de la venda.

| Maestro de clientes                                                                                                    | CATFARMA<br>02/07/2021                                                     |
|----------------------------------------------------------------------------------------------------|----------------------------------------------------------------------------|
| Operador* NXF Apellidos* RODRIGUEZ SANCHEZ   Código* 2017 Nombre ALEX                                                                                             | Sexo Hombre 🔽                                                              |
| General Caracterist. Res. cuenta Datos Cobro Subctas. Encargos Tarjetas                                                                                           | Facturación Din Admicin Notas                                              |
| Tipo de p                                                                                                    | persona                                                                    |
| Dirección   CARRER DE PALLARS 3-5     Población   08402 GRANOLLERS     Provincia   8 🕅 BARCELONA     País   I'opció Autom                                         | re de clients, marquem                                                     |
| NIF NASS<br>Fec. Nacimiento 25<br>CITE Presenta<br>CIP O Auto                                                                                                    | Texto envío                                                                |
| Teléfono Móvil E-mail<br>Teléfono 1º www<br>Teléfono 2º Fax                                                                                                    | Imagen —                                                                   |
| Consentimiento<br>explícito   Con consentimiento   Acepta envío información   Impresión     Fecha.cambio estado   04/01/2021 17:13   Fecha limitación   Impresión | Fecha alta 07/10/2017 23<br>Fecha baja 23<br>Motivo baja Imagen L Eliminar |
| Consentimiento 04/01/2021 17:13:32 Revocación                                                                                                    |                                                                            |

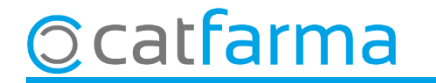

## Bon Treball Sempre al teu servei

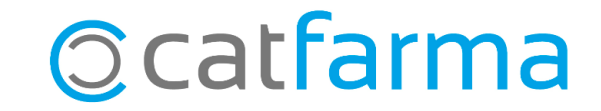